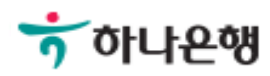

# 기업뱅킹사용설명서

Hanabank corporate Banking User Manual

## **뱅킹관리** 결재함 > 미결재내역

© 2018 HANABANK. Confidential – Do Not Distribute.

## 미결재내역\_결재

Step 1. 선택한 계좌를 결재 또는 반려를 신청할 수 있습니다.

Home > 결재함 > 미결재내역

#### 미결재내역

| 미결지 | 미결재 정보 양목순서변경안내 역셈다운 |             |      |        |      |                                                                                                    |        | 그리트인쇄      |         |
|-----|----------------------|-------------|------|--------|------|----------------------------------------------------------------------------------------------------|--------|------------|---------|
| No  | 신택                   | 거래구분 🔹      | 출금계  | 출금계좌 💌 |      | 입금계                                                                                                    | 11 ·   | 예금주/상세내역 👻 | 전수 -    |
| 1   |                      | <u>적시이제</u> | 109  | -25107 | 바나운영 | 100-1                                                                                                    | 78804  | 팟뱝덨몌펄햰(캔)  | 10 3.00 |
| 2   |                      | 즉사이체        | 109  | 94707  | 하나은행 | 587-                                                                                                    | -99607 | 몹쳤셴        |         |
| 3   |                      | 즉시이체        | 109- | -25107 | 하나은행 | 100                                                                                                    | -78804 | 맛밥닸뗴휭햰(켼)  | -       |
| - 4 |                      | 즉시이체        | 109  | -25107 | 하나은행 | 587                                                                                                    | -99607 | 몹쳤쳰        |         |
| 5   |                      | 즉사이체        | 109  | -25107 | 하나은행 | 599-                                                                                                    | -79607 | 육첏솸        | 1 B.+3  |
| 6   |                      | 당행외화이체      | 111  | 28338  | 하나은행 | 101                                                                                                    | -09232 | 옃쪨첑        |         |
|     |                      |             | 총 합기 | l+(6건) |      |                                                                                                    |        | 총 원화금액     | 알게:     |
|     |                      | (           |      |        |      | the second second second second second second second second second second second second second second second s |        |            | >       |

예약이체 결재시간 안내

#### 통화별합계

| 거래건수 | 선택하세요 • | 합계금액       |
|------|---------|------------|
| 5    | KRW     | 28,000,000 |
| 1    | USD     | 10.50      |

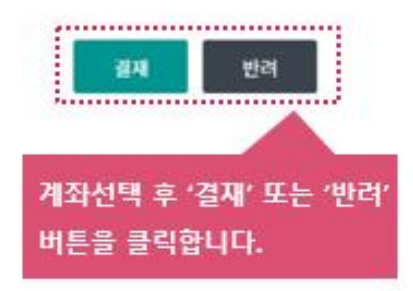

## 미결재내역\_결재

Step 2. 결재요청 정보를 확인한 후 OTP 번호와 인증서암호를 입력합니다.

#### 결재요청 정보

| 거래구분 | 상세내역 | 상세건수 | 등록자 | 등록일시                | 금액          | 비고 |
|------|------|------|-----|---------------------|-------------|----|
| 즉시이체 |      | *    |     | 2018-07-05<br>10:28 | 10,000,000원 | 제외 |

#### 통화별합계

| 거래건수 | 선택하세요 - | 합계금액       |
|------|---------|------------|
| 1    | KRW     | 10,000,000 |

#### OTP 비밀번호 입력

|          | Transa                                                                                                    |                                       |            |                      |                     |            |
|----------|----------------------------------------------------------------------------------------------------|---------------------------------------|------------|----------------------|---------------------|------------|
|          | 123456                                                                                                    | 💽 전자 서명 작성                            |            |                      |                     | 53         |
| OTP 비밀번호 | <ul> <li>이용밀자에 관계없이 OTP번호 입력 오류기</li> <li>OTP 비밀번호는 모든 항목을 입력 하신 후</li> <li>OTP는 정당한 정자근용 거래시에만 사용히</li> </ul> | <b>하나</b><br>인증서 저장 위치를               |            | <b>W</b>             |                     |            |
|          | 겉제                                                                                                    | ग्रेड           केड्य           ०१६४  | []<br>보안토콘 | 주대중<br>휴대문/<br>스마트인증 | ्रिसङ्घ<br>श्वेषठेव | <u> </u>   |
|          |                                                                                                    | 사용할 민증서를 선                            | 택해 주세요     |                      | 01.00.01            |            |
|          |                                                                                                    | · · · · · · · · · · · · · · · · · · · | VI # VI    | 25381                | 2018-07-25          | CrossC     |
|          |                                                                                                    | 인증서 아슬루 이러해 주세요                       |            | ·중서 보기               | 인증서 찾기              | 인증서 삭제     |
|          |                                                                                                    | 안전한 금융거려를 위                           | 비해 6개활마다   | 인증서 압호를              | 변경하시기               | )<br>바랍니다. |
|          |                                                                                                    | 1                                     | 확인         | 취소                   |                     |            |

## 미결재내역\_결재

#### Step 3. 결재가 완료 되었습니다.

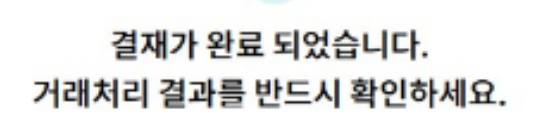

| 거래처리결과 새로고침 | 전체 1 건 | 정상 0 건 | 진행 1 건 | 오류0건 |  |
|-------------|--------|--------|--------|------|--|
|-------------|--------|--------|--------|------|--|

#### 결재 정보

| 거래구분 | 상세내역 | 상세건수 | 등록자 | 등록일시                | 금액          | 결재상태 | 거래처리결과 |
|------|------|------|-----|---------------------|-------------|------|--------|
| 즉시이체 |      |      |     | 2018-07-05<br>10:28 | 10,000,000원 | 성공   | 실행대기   |

#### 통화별합계

| 거래건수 | 선택하세요 🔻 | 합계금액       |
|------|---------|------------|
| 1    | KRW     | 10,000,000 |

| 결재내억          | 미결재내역     |  |  |  |  |  |
|---------------|-----------|--|--|--|--|--|
|               |           |  |  |  |  |  |
| 결재완료 후 결재내역 및 |           |  |  |  |  |  |
| 미결재내역         | 확인 가능합니다. |  |  |  |  |  |

## 미결재내역\_반려

#### Step 4. 반려요청 정보를 확인한 후 OTP 번호와 인증서 암호를 입력합니다.

반려요청 정보

| 반려사유일괄 | 직용         |      |     |                     | 적용         | ]  |  |
|--------|------------|------|-----|---------------------|------------|----|--|
| 거래구분   | 상세내역       | 상세건수 | 등록자 | 등록일시                | 금액         | 비고 |  |
| 즉사이체   |            | 4    |     | 2018-07-05<br>10:28 | 5,000,000원 | 제외 |  |
|        | 반려사유: 금액오류 |      |     |                     |            |    |  |

#### 통화별합계

| 거래건수 | 선택하세요 • | 합계금액      |
|------|---------|-----------|
| 1    | KRW     | 5,000,000 |

#### OTP 비밀번호 입력

|          | *102.05.25%               | 000000     |             |         |            |            |
|----------|---------------------------|------------|-------------|---------|------------|------------|
|          | 123456                    | 🐔 전자 서명 작성 |             |         |            | 53         |
| OTP 비밀번호 | • 이용일자에 관계없이 OTP번호 입력 오류기 | 하아니        | 은행          |         |            | D          |
|          | • OTP는 정당한 전자근육거래시에만 사용히  | 민증서 저장 위치를 | + 선택해 주서    | 18      |            |            |
|          | 01 L 882 218819912989     | •<br>-     | 6           | 2418    | (2+19)<br> | 848        |
|          |                           | 하드디스크 이동식  | 보안토콘        | 소마트인증   | 안전디스크      | 간편인증       |
|          | 승인                        | 사용할 인증서를 신 | ·<br>택해 주세요 |         |            |            |
|          |                           | 구분         | 사용자         |         | 만료일        | 발급자        |
|          |                           | ▶ 범용(기업) : |             | 125381  | 2018-07-25 | CrossC···· |
|          |                           |            |             |         |            |            |
|          |                           |            |             |         |            |            |
|          |                           |            | 2           | 증서 보기   | 인증서 찾기     | 인증서 삭제     |
|          |                           | 인증서 암호를 입력 | 해 주세요       |         |            |            |
|          |                           |            |             |         |            | 0          |
|          |                           | 안전한 공용거려를  | 위해 6개월마다    | 인증서 암호( | ■ 변경하시기    | 바랍니다.      |
|          |                           |            |             | 1       |            |            |

## 미결재내역\_반려

Step 5. 반려처리 되었습니다.

Home > 결재함 > 미결재내역

### 미결재내역

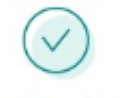

#### 아래와 같이 반려 처리되었습니다.

#### 반려 정보

| 거래구분 | 상세내역        | 상세건수 | 등록자 | 등록일시                | 금액         | 결재상태 |
|------|-------------|------|-----|---------------------|------------|------|
| 즉시이체 |             | -    |     | 2018-07-05<br>10:28 | 5,000,000원 | 성공   |
|      | 반려사유 : 금액오류 |      |     |                     |            |      |

#### 통화별합계

| 거래건수 | 선택하세요 🔻 | 합계금액      |
|------|---------|-----------|
| 1    | KRW     | 5,000,000 |
|      |         |           |

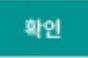

# THANK YOU